## Checking Software Update

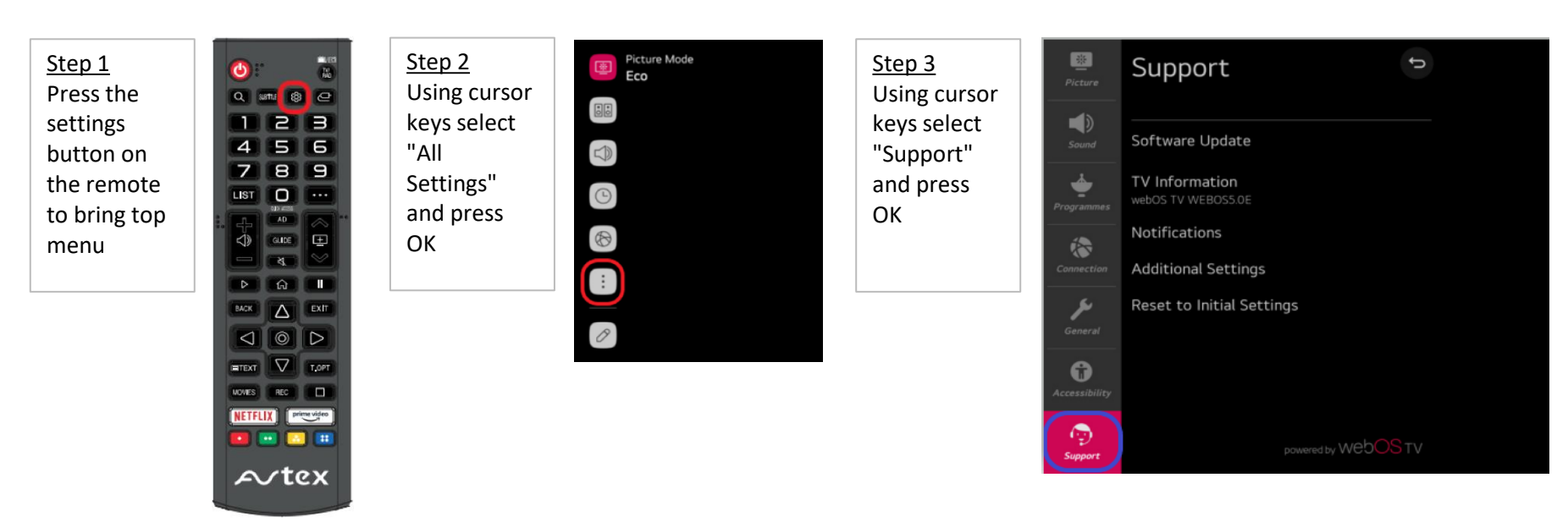

Using cursor keys select "Software Update" Use

cursor to select

Updates"

and press

ОК

Step 4

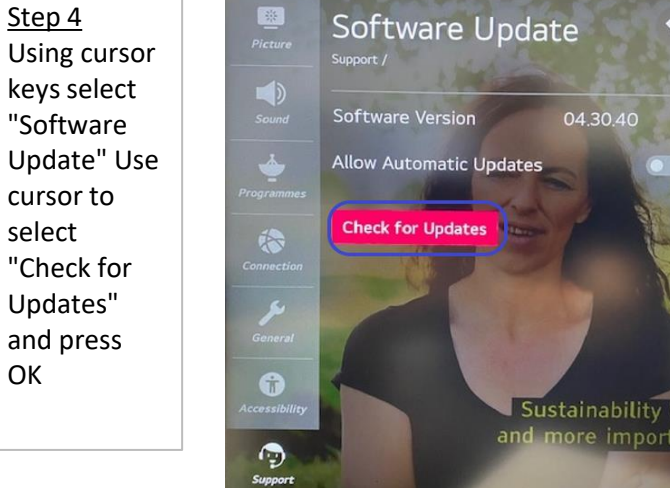

04.30.40

## Note

Ovbiously a good reliable network connection is required. Any download will use "data" from your plan, please be aware if using via a 4G connection.